# PLA33RXE, PLA33RXEDL

Multifunkční analyzátor elektrické sítě

Uživatelský a servisní návod

verze 1.3

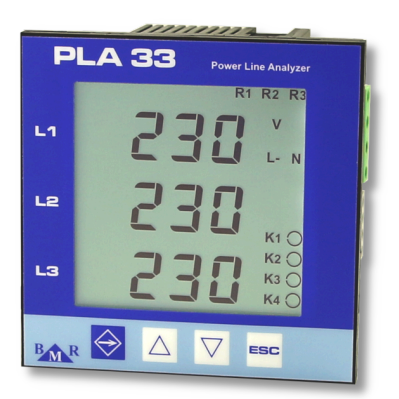

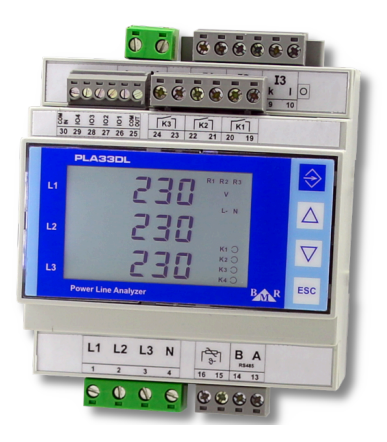

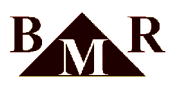

# Obsah

| 1. Použití                                        | . 3 |
|---------------------------------------------------|-----|
| 2. Bezpečnostní pokyny                            | . 5 |
| 3. Popis přístroje                                | . 6 |
| 4. Čelní panel a štítek přístroje                 | . 7 |
| 5. Instalace                                      | . 8 |
| 6. Zapojení                                       | . 9 |
| 7. I/O                                            | 10  |
| 8. Datová konektivita                             | 11  |
| 8.1. Rozhraní Ethernet                            | 11  |
| 8.2. RS485                                        | 12  |
| 8.3. Profibus                                     | 12  |
| 9. Rychlý návod k zapojení a obsluze              | 13  |
| 10. Nastavení konfiguračních parametrů            | 13  |
| 10.1. P_1 Hlavní konfigurační menu                | 14  |
| 10.2. P_2 Parametry komunikace                    | 17  |
| 10.3. P_3 - Informace o přístroji, mazání energií | 21  |
| 11. Režim monitorování                            | 21  |
| 11.1. Ovládání a význam symbolů                   | 21  |
| 11.2. Maxima, minima a průměrné hodnoty           | 22  |
| 11.3. Signalizace stavu vstupů a výstupů          | 22  |
| 11.4. Elektroměry                                 | 23  |
| 12. Ovládání pomocí software Power monitor system | 24  |
| 12.1. Přechod do servisního módu                  | 24  |
| 12.2. Definice komunikačního rozhraní             | 25  |
| 12.3. Založení nového přístroje                   | 27  |
| 12.4. Konfigurace přístroje                       | 27  |
| 12.5. Čas a datum                                 | 28  |
| 12.6. Komunikace                                  | 29  |
| 12.7. MQTT                                        | 30  |
| 12.8. PROFIBUS                                    | 31  |
| 12.9. Vstupy / výstupy, alarmy                    | 31  |
| 12.10. Logování hodnot                            | 32  |
| 12.11. Nastavení tarifu                           | 33  |
| 12.12. Modbus registry                            | 33  |
| 13. Dodatky a technické parametry                 | 34  |
|                                                   |     |

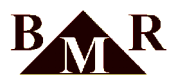

# 1. Použití

PLA33RXE je vyriantou analyzátoru sítě PLA33RX, která je navíc vybavena rozhraním Ethernet. Ve své třídě se vyznačuje vysokou vzorkovací frekvencí 25.6kHz (50Hz), počtem vstupů / výstupů a širokou škálou komunikačních rozhraní a protokolů. PLA33RXE je určen k měření elektrických veličin sítí NN, VN, pro 2, 3, 4-vodičovou sít a v sítích TN, TT. Parametry sítě jsou měřeny kontinuálně dle normy ČSN EN 61000-4-30. Pro záznam parametrů sítě lze přístroj volitelně vybavit pamětí Flash o velikost 1GB.

PLA33RXE disponuje až čtyřmi digitálními vstupy / výstupy, třemi digitálními výstupy a třemi releovými výstupy, kterým lze pomocí logických komparátorů definovat funkce podobně jako v PLC, např. alarmy, více stupňové ochrany FVE, apod. Přístroj může být osazen jedním analogovým výstupem 4-20mA.

Komunikační rozhraní RS485 a Ethernet umožňuje komunikaci s volně dostupným programem pro konfiguraci analyzátorů sítě a analýzu naměřených dat BMR Power Monitor Software. Díky široké škále komunikačních rozhraní a protokolů lze přístroj snadno implementovat do nadřazených systému typu SCADA. Přístroj PLA33RXE je dále volitelně možné osadit PROFIBUS datovým rozhraním.

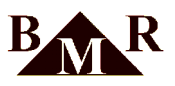

Varianty a objednací kódy analyzátorů sítě PLA33RXE v provedení do panelu:

|                                                                                                    | PLA3           | <b>3RXE</b> | U230 | ) - CN | MD | RAP |
|----------------------------------------------------------------------------------------------------|----------------|-------------|------|--------|----|-----|
| Typ přístroje                                                                                                    |                |             |      | T      | ΓT |     |
| PLA33RXE - Multifunkční analyzátor sítě s rozhraním Ethe                                                                         | rnet           | -           |      |        |    |     |
| Napájecí napětí                                                                                                    |                |             |      |        |    |     |
| U230 - Napájecí napětí 85 265 VAC/DC<br>U60 - Napájecí napětí 24 65 VAC/DC                                                       |                |             |      |        |    |     |
| Komunikační rozhraní RS485                                                                                                    |                |             |      |        |    |     |
| <ul> <li>Bez komunikačního rozhraní ( přístroj nemůže být vyb:</li> <li>Přístroj vybavený komunikačním rozhraní RS485</li> </ul> | aven periferie | emi MDRAP)  |      |        |    |     |
| Paměť dat                                                                                                    |                |             |      |        |    |     |
| M - 1GB flash paměť pro ukládání naměřených hodnot                                                                               |                |             |      |        |    |     |
| Digitální I/O                                                                                                    |                |             |      |        |    |     |
| D - 4 digitální I/O                                                                                                    |                |             |      |        |    |     |
| Releové výstupy                                                                                                    |                |             |      |        |    |     |
| R - 3 releové výstupy                                                                                                    |                |             |      |        |    |     |
| Analogový výstup                                                                                                    |                |             |      |        |    |     |
| A - Analogový výstup 4 - 20 mA                                                                                                   |                |             |      |        |    |     |
| Profibus                                                                                                    |                |             |      |        |    |     |
| P - Rozhraní Profibus DP-V0                                                                                                    |                |             |      |        |    |     |

Varianty a objednací kódy analyzátorů sítě PLA33RXE v provedení na DIN lištu:

| PLA33RXEDL U23                                                                                                    | 0 - CI | MDF | RAF |
|----------------------------------------------------------------------------------------------------|--------|-----|-----|
| Typ přístroie                                                                                                    | - T    |     |     |
| PLA33RXEDL - Multifunkční analyzátor sítě s rozhraním Ethernet v provedení na DIN lištu                                                                |        |     |     |
| Napájecí napětí                                                                                                    |        |     |     |
| U230 - Napájecí napětí 85 265 VAC/DC<br>U60 - Napájecí napětí 24 65 VAC/DC                                                                             |        |     |     |
| Komunikační rozhraní RS485                                                                                                    |        |     |     |
| <ul> <li>Bez komunikačního rozhraní ( přístroj nemůže být vybaven periferiemi MDRAP)</li> <li>Přístroj vybavený komunikačním rozhraní RS485</li> </ul> |        |     |     |
| Paměť dat                                                                                                    |        |     |     |
| M - 1GB flash paměť pro ukládání naměřených hodnot                                                                                                    |        |     |     |
| Digitální I/O                                                                                                    |        |     |     |
| D - 4 digitální I/O                                                                                                    |        |     |     |
| Releové výstupy                                                                                                    |        |     |     |
| R - 3 releové výstupy                                                                                                    |        |     |     |
| Analogový výstup                                                                                                    |        |     |     |
| A - Analogový výstup 4 - 20 mA                                                                                                    |        |     |     |
| Profibus                                                                                                    |        |     |     |

P - Rozhraní Profibus DP-V0

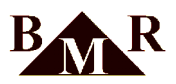

# 2. Bezpečnostní pokyny

Toto zařízení vyhovuje "ČSN EN 61010-1 Bezpečnostní požadavky na elektrická měřicí, řídicí a laboratorní zařízení".

#### Výstraha

Před použitím přístroje a jeho příslušenství si nejdříve podrobně prostudujte celý návod a přečtěte všechny pokyny.

- Instalaci může provádět pouze pracovník s elektrotechnickou kvalifikací.
- Přístroj nesmí být instalován ve vlhkém nebo mokrém prostředí a v blízkosti výbušných plynů.
- Nepracujte na zařízení sami.
- Přístroj používejte pouze v souladu s uvedenými pokyny.
- Před instalací zkontrolujte, zda výrobek nebo příslušenství není poškozeno.
- Před rozpojením měřícího okruhu proudu nezapomeňte zkratovat svorky MTP (měřících transformátorů proudu).
- Veškeré instalační zásahy provádějte při vypnutém přístroji.
- Nepřivádějte vstupní napětí a měřící proud vyšší, než je rozsah přístroje.
- Pokud přístroj nezobrazuje měřené hodnoty, okamžitě jej vypněte a ověřte změřením známé napětí.
- Dodržujte místní bezpečnostní předpisy a nařízení.
- Použijte prostředky osobní ochrany tam, kde hrozí úraz elektrickým proudem.

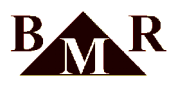

# 3. Popis přístroje

Analyzátor sítě PLA33RXE je určený pro stacionární montáž s měřením proudů pomocí proudových transformátorů X/5 nebo X/1. Přístroj je navržen pro monitorování parametrů třífázových i jednofázových sítí NN a VN. Design přístroje je postaven na 32 bitovém mikroprocesoru, který zaručuje přesné měření se vzorkováním 25.6kHz (pro 50Hz) nebo 30.72kHz (pro 60Hz). Dle normy EN 61000-4-30 jsou parametry sítě měřeny kontinuálně bez mezer ve všech fázích.

#### Měřené hodnoty:

| Hodnota                       | L1 | L2 | L3 | L1-2 | L2-3 | L3-1 | ∑L1-L3 | Max | Min | Avg | Rozsah měření | Displej zobrazení | Přesnost |
|-------------------------------|----|----|----|------|------|------|--------|-----|-----|-----|---------------|-------------------|----------|
| Fázové napětí                 | •  | •  | •  |      |      |      |        | •   | •   | •   | 10600V        | 01MV              | 0.2%     |
| Mezifázové napětí             |    |    |    | •    | •    | •    |        | •   | •   | •   | 181000V       | 01MV              | 0.2%     |
| Frekvence                     | •  |    |    |      |      |      |        | •   | •   | •   | 4070Hz        | 4070Hz            | 10mHz    |
| Proud                         | •  | •  | •  |      |      |      | •      | •   | •   | •   | 0.0018.5A     | 01MA              | 0.2%     |
| CosΦ                          | •  | •  | •  |      |      |      | •      | •   | •   | •   | 0.01L0.01C    | 0.01L0.01C        | 1%       |
| Power factor                  | •  | •  | •  |      |      |      | •      | •   | •   | •   | 0.01L0.01C    | 0.01L0.01C        | 1%       |
| THDU L-N                      | •  | •  | •  |      |      |      |        | •   | •   | •   | 0999%         | 0999%             | 5%       |
| THDU L-L                      |    |    |    | •    | •    | •    |        | •   | •   | •   | 0999%         | 0999%             | 5%       |
| THDI                          | •  | •  | •  |      |      |      |        | •   | •   | •   | 0999%         | 0999%             | 5%       |
| TDD                           | •  | •  | •  |      |      |      |        | •   | •   | •   | 0999%         | 0999%             | 5%       |
| Napěťové harmonické           | •  | •  | •  | •    | •    | •    |        | •   |     | •   | 0999%         | 0999%             | class 1  |
| Proudové harmonické           | •  | •  | •  |      |      |      |        | •   |     | •   | 0999%         | 0999%             | class 1  |
| Nesymetrie napětí             |    |    |    |      |      |      | •      | •   | •   | •   | 0100%         | 0100%             | 0.3%     |
| K-faktor                      | •  | •  | •  |      |      |      |        | •   | •   | •   |               |                   |          |
| Nesymetrie proudu             |    |    |    |      |      |      | •      | •   | •   | •   |               |                   | 0.5%     |
| Činný výkon                   | •  | •  | •  |      |      |      | •      | •   | •   | •   | 015.3kW       | 09999GW           | 0.4%     |
| Jalový výkon                  | •  | •  | •  |      |      |      | •      | •   | •   | •   | 015.3kvar     | 09999Gvar         | 0.4%     |
| Zdánlivý výkon                | •  | •  | •  |      |      |      | •      | •   | •   | •   | 015.3kVA      | 09999GVA          | 0.4%     |
| Distortion power              | •  | •  | •  |      |      |      | •      | •   | •   | •   |               |                   | 0.5%     |
| Činná energie +/-             |    |    |    |      |      |      | •      |     |     |     | 09999GWh      | 09999GWh          | class 1  |
| Jalová induktivní energie +/- |    |    |    |      |      |      | •      |     |     |     | 09999Gvarh    | 09999Gvarh        | class 2  |
| Jalová kapacitní energie +/-  |    |    |    |      |      |      | •      |     |     |     | 09999Gvarh    | 09999Gvarh        | class 2  |
| Teplota                       |    |    |    |      |      |      |        |     |     |     | -40+125°C     |                   | 1°C      |

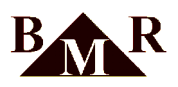

# 4. Čelní panel a štítek přístroje

| PLA 33 Power Line Analyzer $L I Arg RI R2 R3$ $Ind A GRAV RM KVArh MkVArh MkVMh Mr Mr Mr Mr Mr Mr Mr Mr Mr Mr Mr Mr Mr$ | L1 $A^{ag}$ ind $A^{ag}$ $B$ $B$ |
|----------------------------------------------------------------------------------------------------|----------------------------------------------------------------------------------------------------|
| SET pro vstup do menu, uložení parametrů                                                                                | Pohyb v menu, navýšení hodnoty                                                                                                    |
| ESC ESC zrušení volby, odchod z menu                                                                                    | Pohyb v menu, snížení hodnoty                                                                                                    |
| Aktivní ukládání do Flash paměti                                                                                        | <b>R1 R2 R3</b> Aktivní reléové výstupy                                                                                                    |
| K1 💽 Aktivní digitální výstupy                                                                                          | AVG, Prog, L-L Zobrazení měřené hodnoty, statusy                                                                                                    |

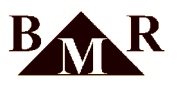

# 5. Instalace

**PLA33RXE** je v provedení do panelu. Potřebný výřez je 92x92mm. Přístroj je uchycen na panel pomocí dvou aretačních šroubků. Provedení svorek se může lišit dle varianty přístroje.

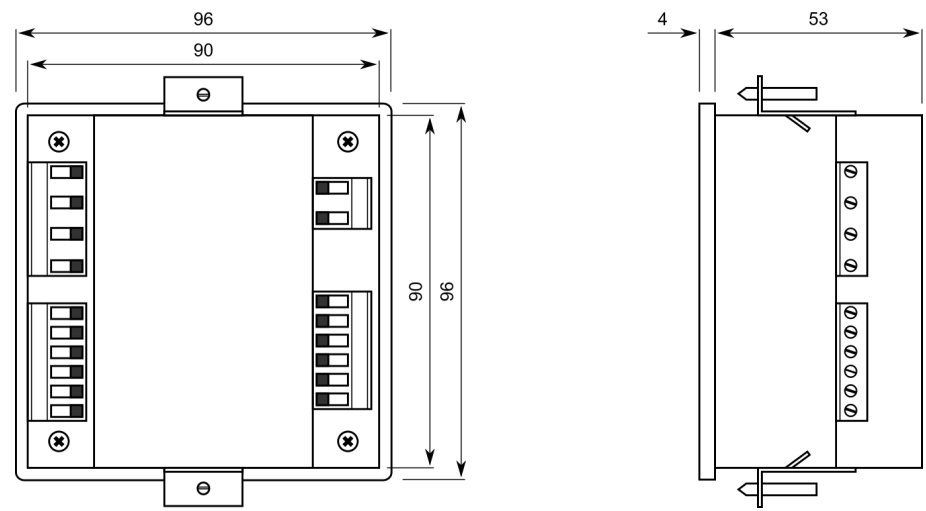

PLA33RXEDL je ve standardizovaném provedení na DIN lištu o velikosti 5x DIN.

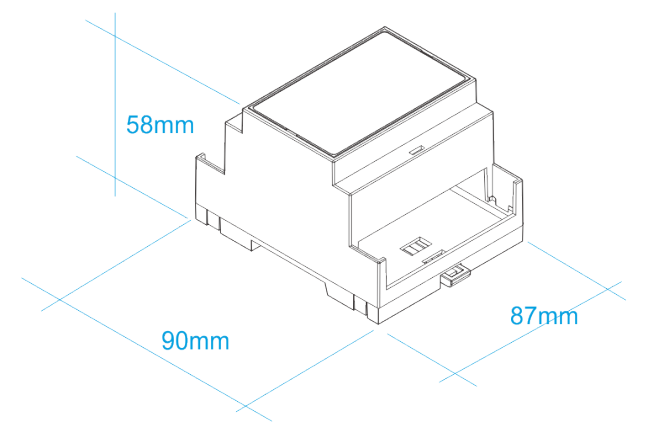

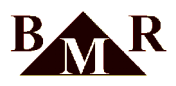

# 6. Zapojení

Hodnota a typ použitého napájecího napětí musí být shodné s údaji na zadním štítku přístroje. Standardně je přístroj dodáván s univerzálním napájením 85 .. 265VAC. Je možná varianta pro 24 .. 65 VAC/DC. Použitá frekvence může být 50Hz nebo 60Hz. Měřící obvody napětí a obvody napájení musí být připojeny přes jističe nebo pojistky (2 - 10 A) umístěné v dosahu zařízení pro snadný přístup a manipulaci. Měřící obvody proudu musí být zapojeny přes měřící transformátory proud s převodem X/5A nebo X/1A.

Zapojení přístroje viz uvedená tři schémata. Jiná zapojení nejsou přípustná.

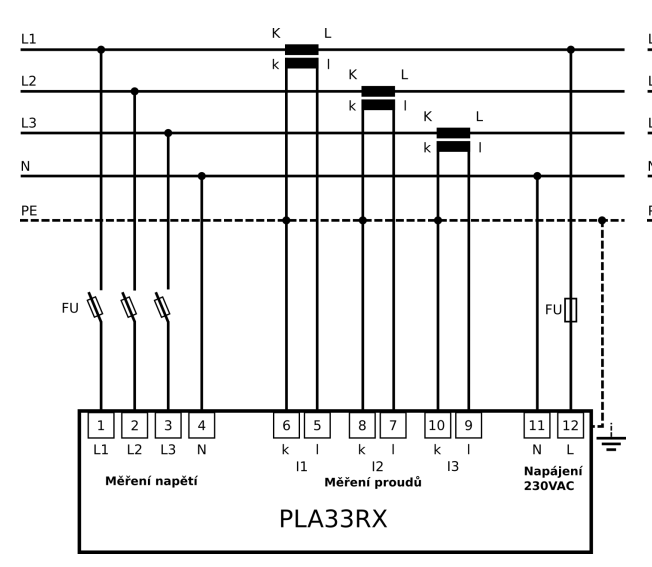

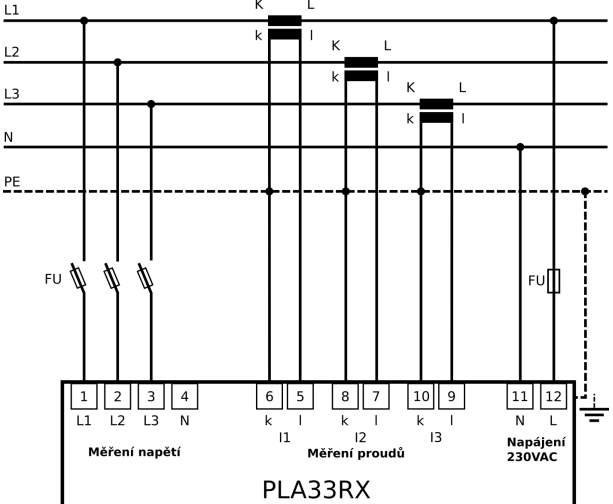

3F zapojení v síti TN-C-S (TN-C)

3F zapojení v síti TN-C-S bez N

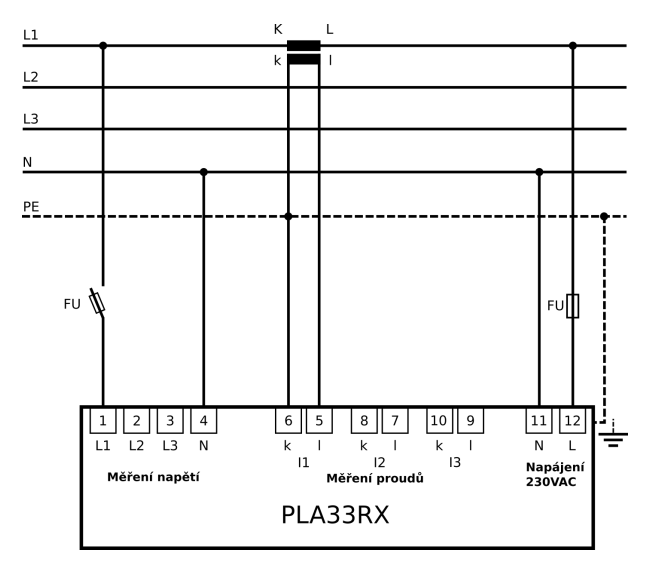

1F zapojení

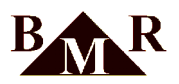

# 7. I/O

Analyzátor může být vybaven až čtyřmi digitálními vstupy / výstupy, třemy digitálními výstupy a třemi releovými výstupy. Vstupy / výstupy mohou být použity např. jako čítač impulzů, generátor pulzů, logický vstup, logický výstup, alarmový výstup a jiné. Vstupy / výstupy mohou být ovládány pomocí jednoduchých logických komparátorů nebo lze definovat i složitější pravidla podobně jako v PLC pomocí grafického návrháře softwaru BMR Power Monitor System. Stav vstupů / výstupů lze také číst případně nastavit z nadřízeného systému pomocí protokolu Modbus.

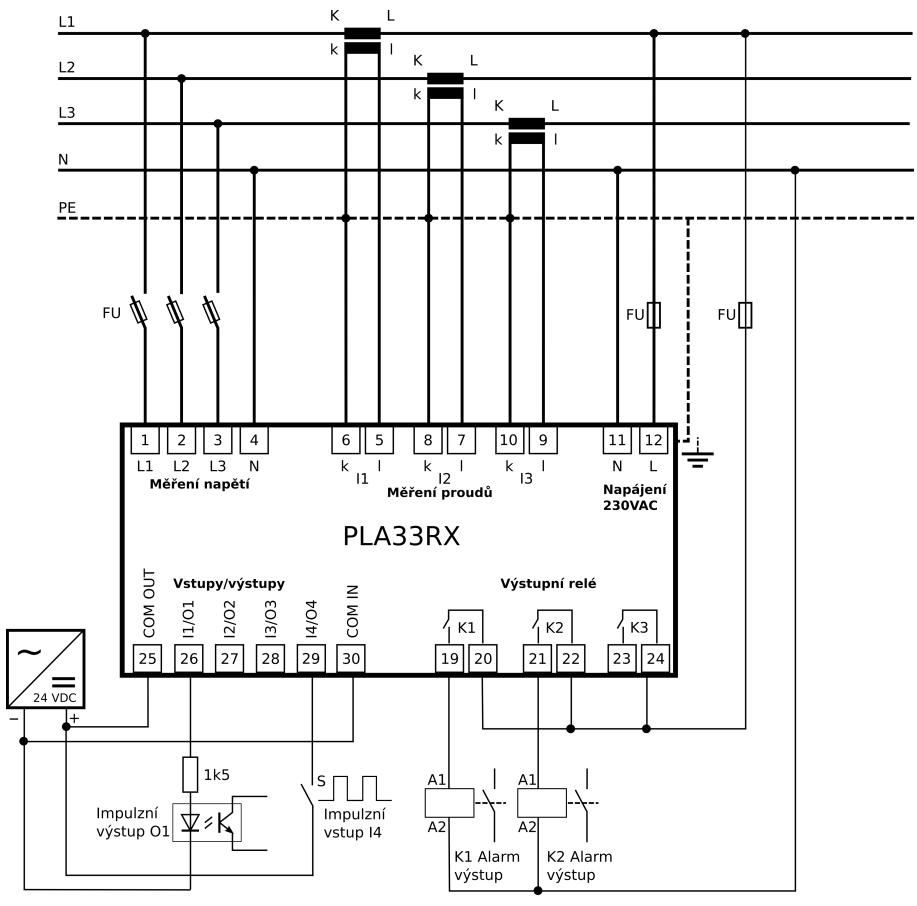

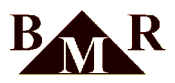

#### 8. Datová konektivita

Analyzátor sítě PLA33RXE může být vybaven komunikačním rozhraním Ethernet, RS485 a Profibus. Pro komunikaci se softwarem BMR Power Monitor System lze zvolit Ethernetové nebo RS485 rozhraní.

#### 8.1. Rozhraní Ethernet

Na Ethernetovém rozhraní jsou k dispozici následující komunikační protokoly: Modbus TCP, Modbus over TCP, MQTT, DHCP klient a SNTP.

#### Poznámka

Výchozí konfigurace Ethernetového rozhraní IP adresa: 192.168.1.233 Brána: 192.168.1.1 Maska: 255.255.255.0

#### 8.1.1. Modbus TCP

Průmyslový protokol Modbus TCP je ve výchozím stavu dostupný na TCP portu: 502. Tabulka modbus registrů s popisem adres a typu hodnot je dostupná na webových stránkách firmy BMR s.r.o.

#### Důležité

Pro toto rozhraní je maximální povolený počet souběžně otevřených spojení omezen na tři.

#### 8.1.2. Modbus RTU over TCP

Průmyslový protokol Modbus RTU over TCP je ve výchozím stavu dostupný na TCP portu: 10001. Tabulka modbus registrů s popisem adres a typu hodnot je dostupná na webových stránkách firmy BMR s.r.o.

#### Důležité

Pro toto rozhraní je maximální povolený počet souběžně otevřených spojení omezen na tři.

#### 8.1.3. Převodník Ethernet <-> RS485

Přístroj může být nastaven tak, aby fungoval jako převodník mezi rozhraním Ethernet a RS485. Pokud se ID ve zprávě přijaté přes Ethernetové rozhraní shoduje s ID přístroje, analyzátor vrátí hodnoty svých registrů. V případě, že se ID ve zprávě přijaté pře Ethernetovém rozhraní neshoduje s ID přístroje, je zpráva upravena a odeslána na rozhraní RS485 pomocí protokolu Modbus RTU. Přístroj poté čeká na odpověď od zařízení a tuto odpověď následně upraví a odešle zpět přes Ethernetové rozhraní. Funkce převodníku je k dispozici pro oba protokoly, a to jak pro Modbus TCP, tak pro Modbus RTU over TCP.

#### 8.1.4. MQTT

MQTT je jednoduchý protokol pro komunikaci mezi klienty skrz centrálního zprostředkovatele (MQTT broker), který řídí tok zpráv. Zprávy jsou organizovány do témat (topics), kde odesílatelé, nazývaní publishery, zasílají data do konkrétních témat. Broker tyto data ukládá a distribuuje je dalším zařízením nebo nadřízeným systémům, které jsou odběrateli (subscribers) pro tato témata.

Samotný MQTT protokol nezahrnuje specifikaci formátu přenášených zpráv, a proto byl zvolen formát zpráv JSON. Tento formát je oblíbený, protože je široce podporován v různých prostředích a programovacích jazycích, což usnadňuje implementaci zařízení do nadřízených systémů.

#### Poznámka

Detailní popis protokolu MQTT a postup implementace přístroje PLA33RXE do nadřazeného systému naleznete na stránkách firmy BMR s.r.o

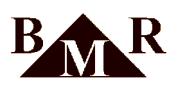

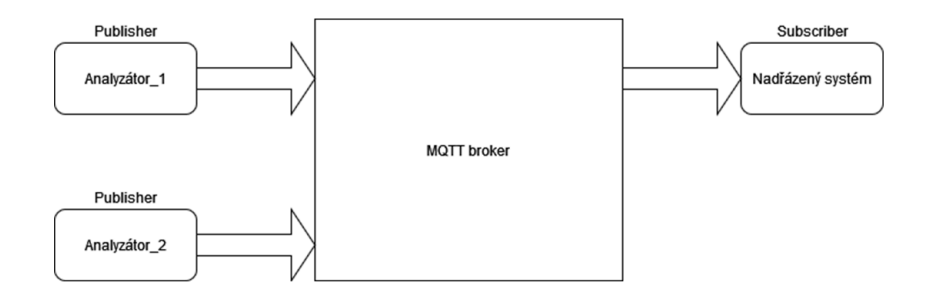

#### 8.2. RS485

Přístroj je vybaven galvanicky odděleným komunikačním rozhraním RS485 s podporou protokolu Modbus RTU. Komunikační linka RS485 je sběrnicového typu tvořena krouceným párem jejíž délka je maximálně 1000m. Každý přístroj připojený na sběrnici RS485 musí mít nastavené jednoznačné ID a správné parametry komunikace linky RS485 - rychlost komunikace, počet stop bitů a paritu. Napájení sběrnice zajišťuje převodník signálu RS485 na jiné rozhraní nebo nadřazený přístroj vybavený komunikační bránou pro rozhraní RS485.

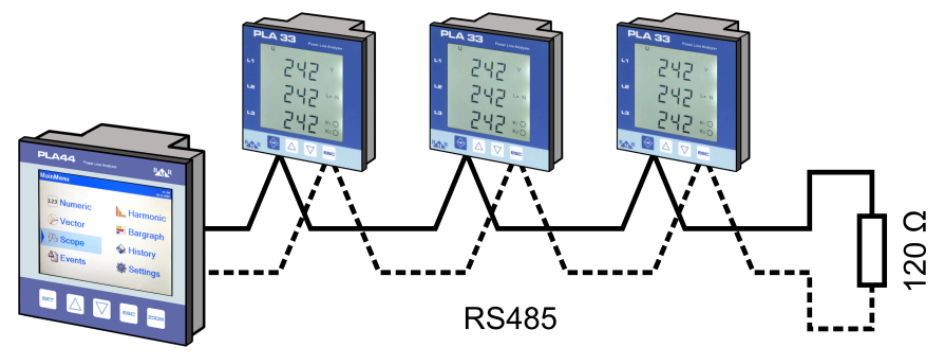

#### 8.3. Profibus

Pro rychlou výměnu dat s nadřazeným systémem může být přístroj volitelně vybaven rozhraním PROFIBUS verze DP0. Zařízení vybavená rozhraním Profibus DP-V0 umožňují cyklickou výměnu dat, přičemž na tomto rozhraní může být odesláno nejvíce 244 bytů. Z tohoto důvodu umožňuje zařízení rozdělit komunikaci do čtyř různých profilů (stránek), které jsou vybrány prostřednictvím číselného přepínání (1 - 4) ve zprávách odesílaných z PLC.

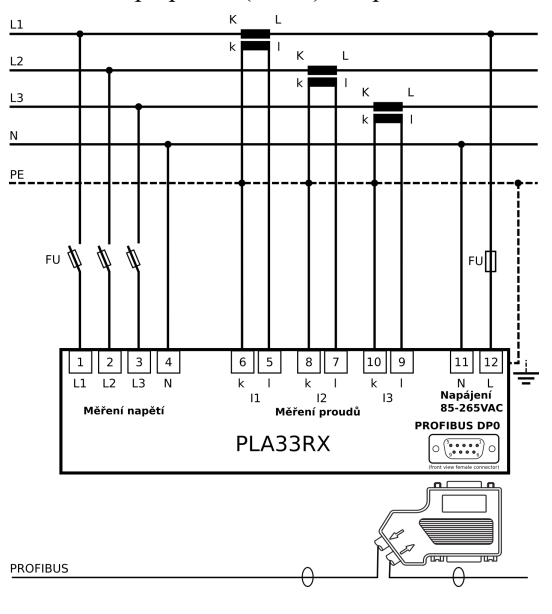

BMR s.r.o. Lipovka 17 51601 Rychnov nad Kněžnou Tel:+420 494533602,494533804 Email: obchod@bmr.cz Web: http://www.bmr.cz

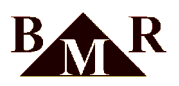

# 9. Rychlý návod k zapojení a obsluze

Pro uvedení analyzátoru PLA33RXE do provozu je zapotřebí nastavit několik základních parametrů. Postupujte podle následujících instrukcí:

- 1. Zapojte přístroj podle vybraného schématu.
- 2. Připojte správné napájecí napětí dle štítku na zadní straně přístroje.
- 3. Stiskněte klávesu SET po dobu nejméně 5 vteřin pro vstup do konfiguračního módu.
- 4. Vstupte do menu P\_1 stisknutím klávesy SET.
- 5. Pokud je použit měřící transformátor napětí, nastavte jeho převodový poměr v parametru Utr. Klávesa ▲ je použita pro přepínání parametrů v rámci menu. Klávesa SET aktivuje editaci a ukládá nově nastavenou hodnotu. Změna hodnoty je možná pomocí kursorových kláves ▲ (+) a ▼ (-).
- 6. Nastavte převodový poměr měřícího transformátoru proudu v parametru Itr. Pro změnu hodnoty použijte klávesy
   ▲ (+) a ▼ (-). Nově nastavený převodový poměr potvrďte klávesou SET.
- 7. Zkontrolujte použitou frekvenci přístroje, parametr Fr (50 nebo 60Hz).
- 8. Pro návrat z menu P\_1 stiskněte klávesu ESC. Další stisknutí klávesy ESC ukončí konfigurační mód a vrátí přístroj do normálního monitorovacího módu.
- 9. Zkontrolujte měřené hodnoty zda odpovídají skutečnosti.

# 10. Nastavení konfiguračních parametrů

Nastavení analyzátoru PLA33RXE je rozděleno do tří samostatných menu v konfiguračním módu. Pro vstup do konfiguračního módu stiskněte klávesu SET po dobu nejméně 5 vteřin. Na displeji přístroje se zobrazí následující obrazovka. Pro pohyb v menu slouží kursorové klávesy ▲ a ▼. Klávesa ▲ je normálně použita pro pohyb dokola v rámci zvoleného menu. Editace parametru je aktivována klávesou SET a změna hodnoty daného parametru kursorovými klávesami ▲ a ▼. Nově nastavená hodnota je potvrzena a uložena po stisku klávesy SET. Klávesou ESC je možné kdykoliv ukončit proces editace parametru, provést návrat do nadřazeného menu či ukončit konfigurační mód.

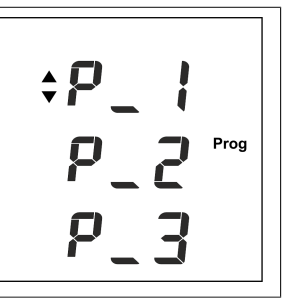

| Parametr | Popis                                      |
|----------|--------------------------------------------|
| P_1      | Hlavní konfigurační menu                   |
| P_2      | Nastavení komunikačních parametrů          |
| P_3      | Informace o verzi firmware, mazání energií |

#### Poznámka

Rychloběh je aktivován trvalým držením klávesy 🛦 nebo 💙.

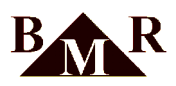

#### 10.1. P\_1 Hlavní konfigurační menu

V hlavním konfiguračním menu P\_1 se nachází nastavení nutná pro správný provoz přístroje. Tabulka obsahuje seznam dostupných parametrů s výchozími hodnotami a rozsahy nastavení. Pro pohyb v rámci menu slouží kursorová klávesa  $\blacktriangle$ . Editace parametru je aktivována klávesou **SET** a změna hodnoty daného parametru kursorovými klávesami  $\bigstar \nabla$ . Nově nastavená hodnota je potvrzena a uložena po stisku klávesy **SET**. Klávesou **ESC** je možné kdykoliv ukončit proces editace parametru nebo provést návrat do nadřazeného menu.

| Parametr | Význam položky                                      | Tovární<br>nastavení | Rozsah nastavení           |
|----------|-----------------------------------------------------|----------------------|----------------------------|
| Con      | typ zapojení měřících vstupů                        | 3Un_3I               | 3Un_3I, 1Un_1I, 3UL_3I     |
| Utr      | primární / sekundární napětí (převodový poměr<br>U) | 230 / 230            | max. převod 750 000        |
| Itr      | primární / sekundární proud (převodový poměr<br>I)  | 5 / 5                | max. převod 10 000         |
| Fr       | nastavení frekvence                                 | 50Hz                 | 50 nebo 60Hz               |
| bcl      | podsvícení displeje                                 | On                   | On, OFF, 20-100%, krok 10% |
| Y        | nastavení roku 20                                   | 09                   | 09 99                      |
| M        | nastavení měsíce                                    | 01                   | 01 12                      |
| D        | nastavení dne                                       | 01                   | 01 31                      |
| h        | nastavení hodiny                                    | 00                   | 00 23                      |
| M        | nastavení minuty                                    | 00                   | 00 59                      |
| PAS      | nastavení hesla                                     | OFF                  | 3 číslice                  |
| rES      | tovární nastavení                                   |                      |                            |

#### Tabulka 1. Konfigurační menu P\_1:

#### 10.1.1. Con - Typ zapojení měřících vstupů

#### 10.1.2. Utr – převodový poměr měřícího transformátoru napětí

Pokud jsou použity měřící transformátory napětí, např. pro použití ve VN aplikacích, je nutné zadat jejich převodový poměr pro správné zobrazení velikosti napětí. V parametru Utr se zadává primární a sekundární napětí převodního transformátoru. Pokud je hodnota primární strany např. 6000 V a sekundární strany 100 V, je převodový poměr Utr roven 60.

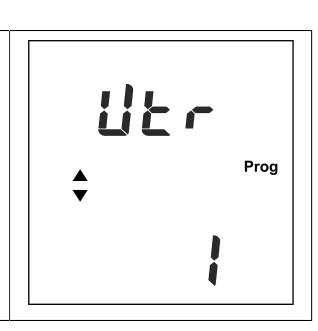

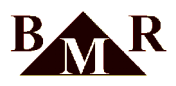

#### 10.1.3. ltr – převodový poměr měřícího transformátoru proudu

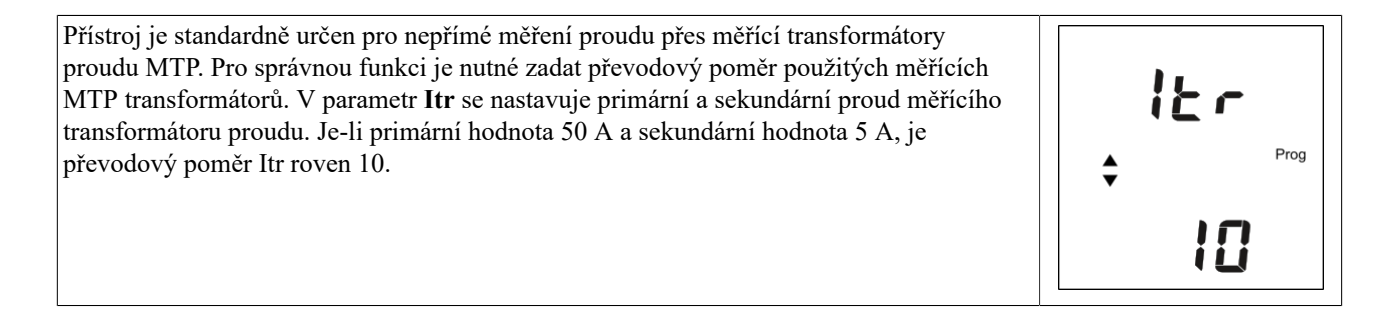

# Poznámka

Měřící rozsah proudového vstupu je od 10 mA do 6 A. Maximální převod proudového transformátoru je 10000 / 5 A.

#### 10.1.4. Fr – frekvence měřené sítě

| PLA33RXE umožňuje měření v el. sítích s frekvencí 50Hz nebo 60Hz. Pokud je použita jiná frekvence než 50Hz je nutné tento parametr přenastavit. | Fr<br>+ <sup>Hz</sup><br>Prog<br><b>50</b> |
|----------------------------------------------------------------------------------------------------|--------------------------------------------|
|----------------------------------------------------------------------------------------------------|--------------------------------------------|

#### 10.1.5. bcl - Nastavení podsvícení displeje

| Přístroj je vybaven podsvíceným LCD displejem pro lepší zobrazení při zhoršených světelných podmínkách. Lze nastavit jas svítivosti nebo podsvícení zcela vypnout nebo zapnout. | bcĹ %<br>¢ Prog |  |
|----------------------------------------------------------------------------------------------------|-----------------|--|
|                                                                                                    | 90              |  |

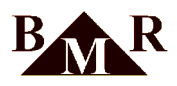

#### 10.1.6. Vnitřní kalendář a reálný čas

#### 10.1.7. PAS - heslo

| Proti neoprávněnému zásahu do nastavení přístroje je možné zadat tříciferné heslo, které zamezí možnosti uložit provedené změny bez znalosti hesla. Vstupem do parametru <b>PAS</b> a aktivací nastavení hesla klávesou SET je možné zadat heslo. Klávesa ▲ nastavuje číslo, klávesa ▼ posouvá kursor na další číslo hesla. Nastavené heslo je po potvrzení klávesou SET uloženo do přístroje. | <b>PRS</b><br>÷ | rog |
|----------------------------------------------------------------------------------------------------|-----------------|-----|
|----------------------------------------------------------------------------------------------------|-----------------|-----|

#### 10.1.8. rES - reset přístroje do továrního nastavení

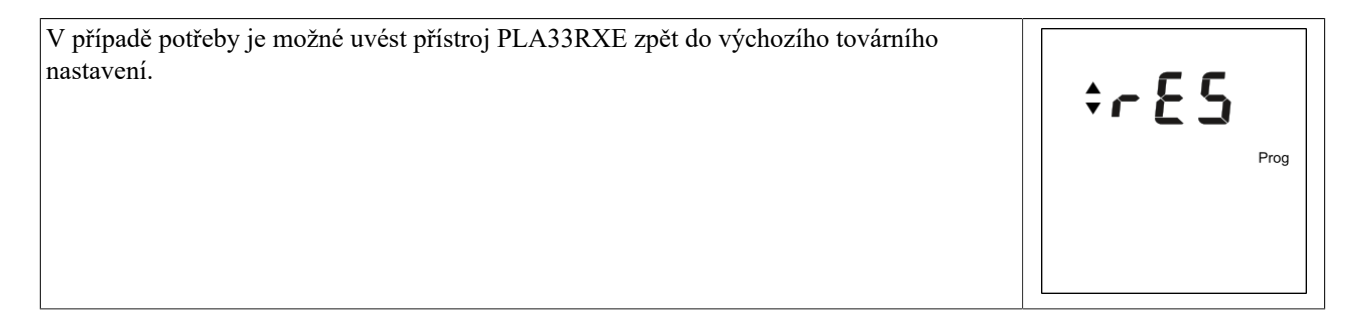

# Důležité

Pro provedení resetu zařízení je nutné podržet klávesu SET na položce "rES" po dobu alespoň 5 vteřin.

# Důležité

Po resetu přístroje do výchozího továrního nastavení je potřeba znovu nastavit všechny potřebné konfigurace.

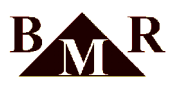

# 10.2. P\_2 Parametry komunikace

Druhé konfigurační menu P\_2 obsahuje parametry komunikačního rozhraní RS485 a Ethernet.

#### Tabulka 2. Konfigurační menu P\_2

| Parametr | Význam položky                                                                                                    | Tovární<br>nastavení | Rozsah nastavení                   |
|----------|----------------------------------------------------------------------------------------------------|----------------------|------------------------------------|
| Id       | modbus ID - jedinečné identifikační číslo<br>přístroje pro protokol Modbus na sběrnici<br>RS485 nebo rozhraní Ethernet | 0                    | 0 255                              |
| bd       | RS485 - komunikační rychlost přenosu dat                                                                               | 9,6                  | 9,6 / 19,2 / 38,4 / 57,6 / 115 kBd |
| PAr      | RS485 - parita                                                                                                    |                      | (žádná), _o_ (lichá), _E_ (sudá)   |
| St       | RS485 - stopbit                                                                                                    | 1                    | 1/2                                |
| IP       | TCP/IP adresa přístroje                                                                                                | 192.168.1.233        | 0 - 255                            |
| GAt      | TCP/IP brána přístroje                                                                                                 | 192.168.1.1          | 0 - 255                            |
| MAS      | TCP/IP maska přístroje                                                                                                 | 255.255.255.0        | 0 - 255                            |
| dHC      | DHCP klient                                                                                                    | Off                  | On, Off                            |
| Ott      | MQTT protokol                                                                                                    | Off                  | On, Off                            |
| t-P      | Modbus TCP port                                                                                                    | 502                  | 0 - 65535                          |
| M-P      | Modbus RTU over TCP port                                                                                               | 10001                | 0 - 65535                          |

#### Důležité

Parametry rozhraní RS485 v přístroji musí být konfigurovány tak, aby byly v souladu s parametry sběrnice RS485, na kterou je přístroj připojen.

#### Důležité

Před připojením přístroje PLA33RXE do sítě Ethernet, prosím, ověřte a případně upravte nastavení jeho Ethernetového rozhraní, abyste předešli kolizím v síti Ethernet.

#### 10.2.1. Id - ID přístroje na lince RS485

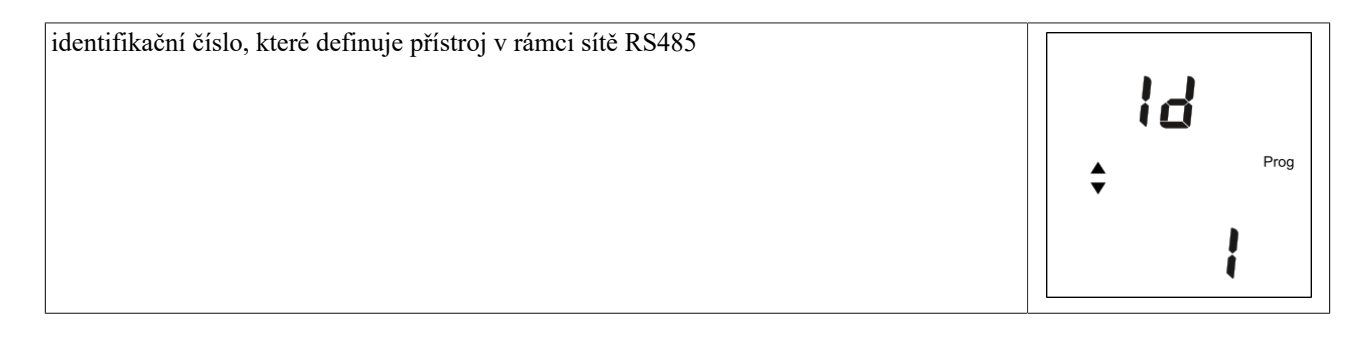

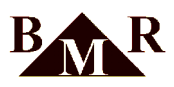

#### 10.2.2. bd - komunikační rychlost přenosu dat na lince RS485

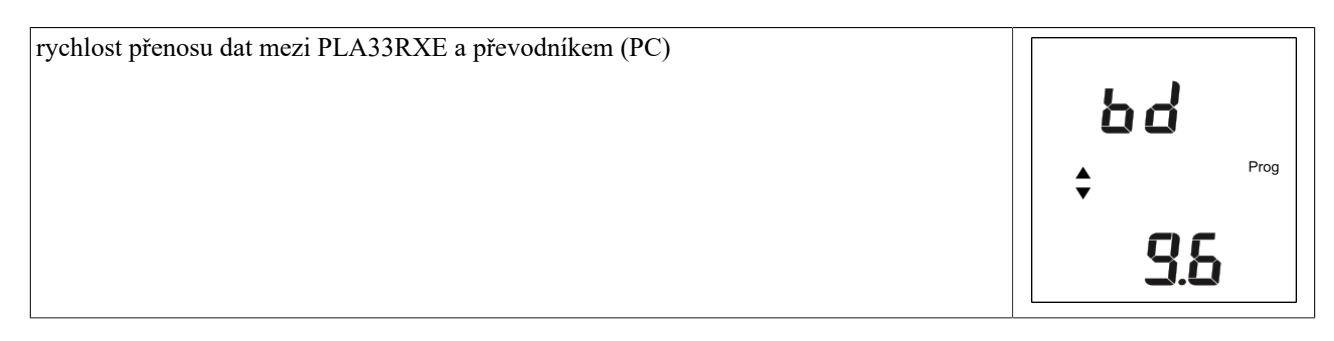

#### 10.2.3. Par - Parita

| kontrola komunikace paritou, která je ve výchozím stavu neaktivní (), může být nastavena na sudou (_E_) nebo lichou (_O_) paritu | PRr    |
|----------------------------------------------------------------------------------------------------|--------|
|                                                                                                    | ♣ Prog |
|                                                                                                    |        |

#### 10.2.4. St - stopbit

| počet stopbitů | <b>C</b> L |
|----------------|------------|
|                | Prog       |
|                |            |

#### 10.2.5. IP - TCP/IP adresa

| TCP/IP adresa přístroje - Stiskem klávesy SET se otevře zobrazení a konfigurace IP<br>adresy přístroje. Pokud je aktivována funkce DHCP klienta, je zobrazí se IP adresa<br>přidělená DHCP server. | ; P |      |
|----------------------------------------------------------------------------------------------------|-----|------|
|                                                                                                    | \$  | Prog |
|                                                                                                    |     |      |

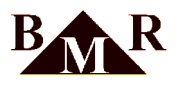

#### 10.2.6. GAt - TCP/IP brána

| TCP/IP brána přístroje - Stiskem klávesy SET se otevře zobrazení a konfigurace síťové<br>brány přístroje. Pokud je aktivována funkce DHCP klienta, zobrazí se síťová brána<br>přidělená DHCP server. |  | 6 <b>8</b> £ |      |
|----------------------------------------------------------------------------------------------------|--|--------------|------|
|                                                                                                    |  | ► P          | 'rog |
|                                                                                                    |  |              |      |

#### 10.2.7. MAS - TCP/IP maska přístroje

| TCP/IP maska přístroje - Stiskem klávesy SET se otevře zobrazení a konfigurace masky sítě. Pokud je aktivována funkce DHCP klienta, zobrazí se maska sítě ethernet přidělená DHCP server. |  | กกร    |
|----------------------------------------------------------------------------------------------------|--|--------|
|                                                                                                    |  | ► Prog |
|                                                                                                    |  |        |

#### 10.2.8. dHC - DHCP klient

| Povolení nebo zakázání režimu DHCP klienta: Když je DHCP klient aktivován, v<br>položkách IP, Gat a MAS se zobrazí parametry přidělené DHCP serverem. |        |  |  |
|----------------------------------------------------------------------------------------------------|--------|--|--|
|                                                                                                    | ♦ Prog |  |  |
|                                                                                                    | [] F F |  |  |

#### 10.2.9. Ott - MQTT protokol

| Povolení nebo zakázání protokolu MQTT | 022    |
|---------------------------------------|--------|
|                                       | ♦ Prog |
|                                       | Ũn     |

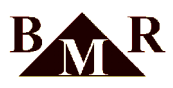

#### 10.2.10. t-P - Modbus TCP port

| Modbus TCP port |                                                                                                    |
|-----------------|----------------------------------------------------------------------------------------------------|
|                 | <u></u> <u></u> <u></u> <u></u> <u></u> <u></u> <u></u> <u></u> <u></u> <u></u> <u></u> <u></u> <u></u> <u></u> <u></u> <u></u> <u></u> <u></u> <u></u> |
|                 | Prog                                                                                                    |
|                 | 582                                                                                                    |

#### 10.2.11. M-P - Modbus RTU over TCP

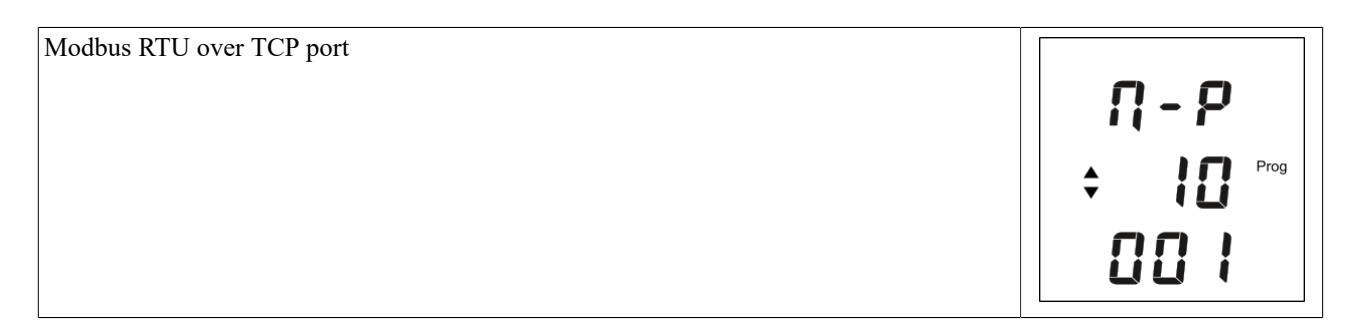

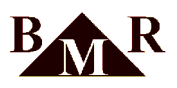

#### 10.3. P\_3 - Informace o přístroji, mazání energií

V menu P\_3 je informace o verzi firmware, parametr FIr [1.0.0] a verze HW - parametr VEr [1.0.0].

| Parametr | Význam položky                        |
|----------|---------------------------------------|
| FIr      | Firmware přístroje                    |
| Ver      | Hardwarová verze přístroje            |
| CLr E_1  | Vymazání hodnot elektroměru Tarif - 1 |
| CLr E_2  | Vymazání hodnot elektroměru Tarif - 2 |
| CLr E_3  | Vymazání hodnot elektroměru Tarif - 3 |
| CLr E_4  | Vymazání hodnot elektroměru Tarif - 4 |

#### Tabulka 3. Konfigurační menu P\_3

#### 10.3.1. CLr - Mazání hodnot elektroměrů

V tomto menu lze ručně vymazat ukládané energie pro všechny čtyři tarify. Klávesami ▲ a ▼ vyberte požadovaný tarif. Podržením klávesy SET po dobu nejméně 5 vteřin dojde k vymazání hodnot energií daného tarifu.

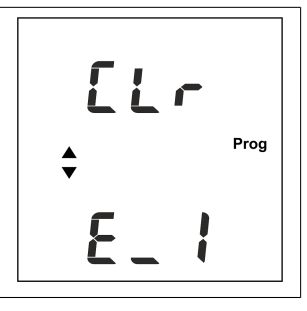

#### 11. Režim monitorování

Přístroj se standardně nachází v monitorovacím režimu, kdy jsou na displeji zobrazeny měřené parametry síťě. Měřené parametry jsou logicky seskupeny a zobrazeny ve skupině souvisejících obrazovek. V případě, že uživatel vstoupí do konfiguračního menu přístroje a po dobu jedné minuty neprojeví žádnou aktivitu, přístroj se automaticky přepne zpět do monitorovacího režimu a na obrazovce se objeví informace o fázovém napětí.

#### 11.1. Ovládání a význam symbolů

Přístroj je vybaven přehledným uživatelským displejem se symboly zobrazovaných hodnot pro měřené veličiny. Pro pohyb mezi jednotlivými skupinami (úrovněmi) souvisejících obrazovek slouží klávesa ▲. V rámci jedné skupiny lze přepínat jednotlivé obrazovky klávesou ▼. Skupiny (úrovně) jsou uzavřeny, pokud je zobrazena poslední obrazovka skupiny, po stisknutí klávesy ▼ se opět zobrazí první obrazovka skupiny.

Z kterékoliv obrazovky libovolné skupiny se lze dostat na první obrazovku (fázová napětí) stisknutím klávesy ESC. Struktura zobrazení hodnot:

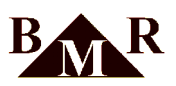

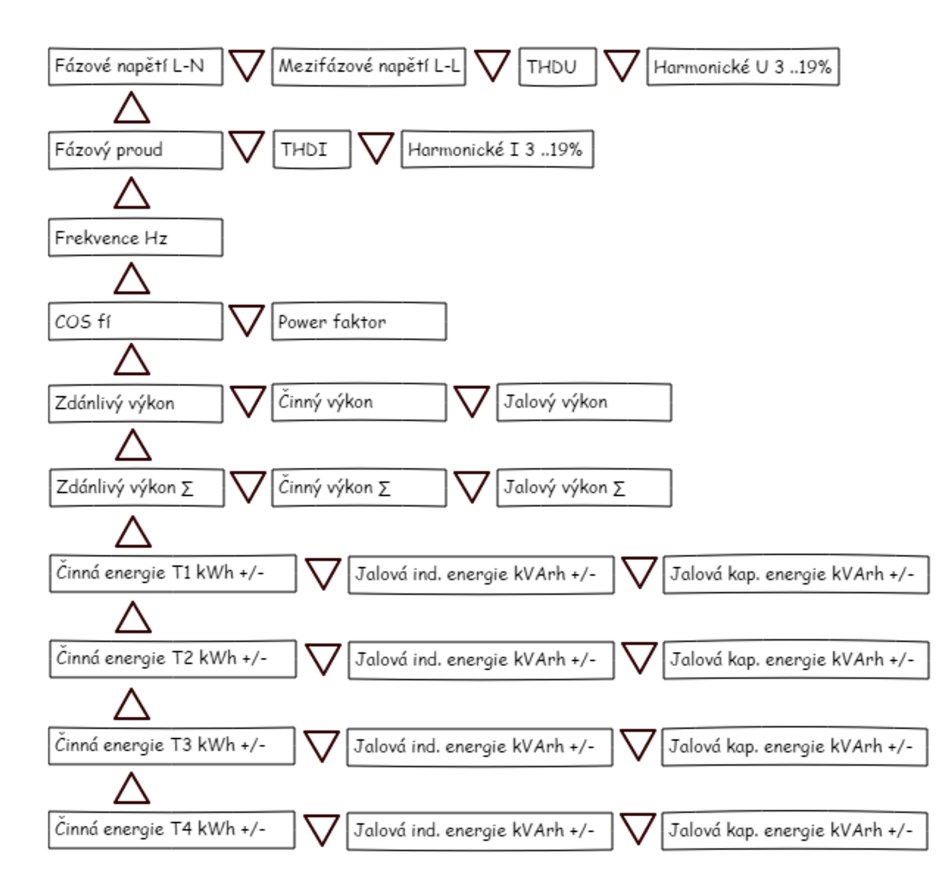

#### 11.2. Maxima, minima a průměrné hodnoty

Pro všechny měřené parametry je možné zobrazit jejich maximální, minimální a průměrné hodnoty za definovaný časový interval, který je ve výchozí stavu nastaven na 10 minut - hodnotu lze změnit prostřednictvím programu Power Monitor System. Pro zobrazení maximálních hodnot měřených veličin stačí krátce stisknout tlačítko SET. Maximální hodnoty jsou označeny symbolem  $\blacktriangle$  před zobrazovanou hodnotou. Druhým stiskem tlačítka SET získáte přístup k minimálním hodnotám, které jsou označeny symbolem  $\blacktriangledown$  před zobrazovanou hodnotou. Třetím stiskem tlačítka SET se na displeji zobrazí průměrné hodnoty, které jsou označeny symbolem  $\bigstar$  . Dalším stiskem tlačítka SET se opět vrátíte k aktuálním hodnotám.

#### 11.3. Signalizace stavu vstupů a výstupů

Vstupy a výstupy se mohou nacházet ve čtyřech provozních stavech. Signalizace na displeji je společná pro všechny tyto stavy s významy popsanými v následující tabulce.

| Parametr | Popis           | Aktivní    | Neaktivní |
|----------|-----------------|------------|-----------|
| In       | vstup           | K1)        | К1()      |
| Out      | výstup          | K1)        | К1()      |
| PuL      | pulsní výstup   | K1@ puls   | К1()      |
| AL       | alarmový výstup | K1 🖲 bliká |           |

#### Tabulka 4. Signalizace stavů I/O

Stavy reléových výstupů jsou signalizovány podtržením písmen R1, R2, R3 v pravém horním rohu displeje.

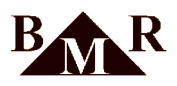

#### 11.4. Elektroměry

Analyzátor PLA33RXE obsahuje čtyři tarifní skupiny elektroměrů pro měření odběru a dodávky. Po výběru daného tarifu se pomocí šipky ▼ zobrazují hodnoty: činná energie +/- (odběr/dodávka), jalová induktivní energie +/- a jalová kapacitní energie +/-.

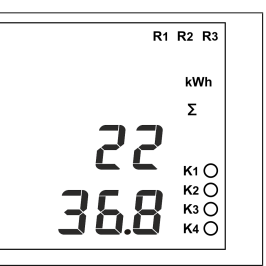

#### Poznámka

Vynulování všech elektroměrů lze provést v konfiguračním menu P\_3 nebo pomocí software BMR Power monitor system.

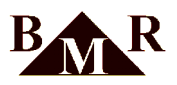

## 12. Ovládání pomocí software Power monitor system

PLA33RXE umožňuje základní nastavení přímo pomocí fyzických tlačítek na samotném přístroji. Pro rozšířené funkce a pokročilější konfiguraci je však třeba využít softwaru Power Monitor System. Tento software poskytuje uživatelům přehledné a jednoduché možnosti pro nastavení přesné hodnoty času, definování parametrů komunikace Profibus Ethernet a RS485, vytváření vstupů/výstupů a logických alarmů, stejně jako záznam měřených hodnot do databáze a další pokročilé funkce.

#### 12.1. Přechod do servisního módu

Pro nastavení komunikačního rozhraní, přidání zařízení do programu PMS a provedení konfigurace zařízení, je nezbytné přepnout program PMS do konfiguračního módu.

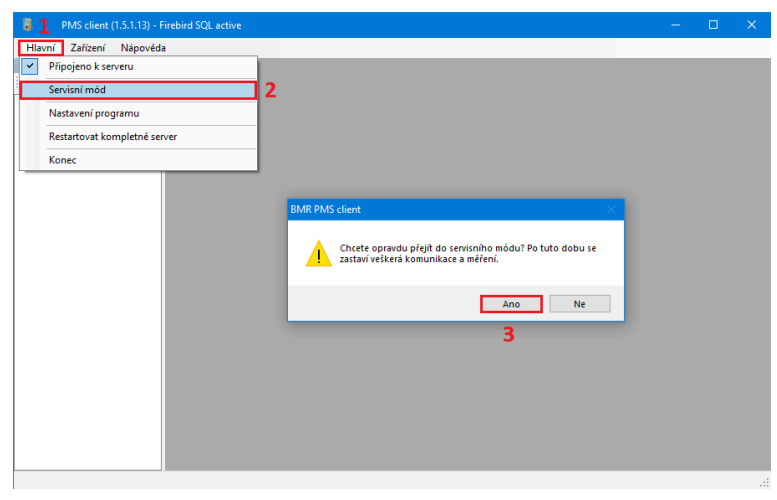

#### Poznámka

Při přechodu do konfiguračního módu je dočasně pozastavena komunikace s přístrojem. Přístroj nadále provádí měření a ukládá naměřené parametry do své paměti flash, pokud je jí vybaven. K obnovení komunikace a stažení uložených dat dojde po opuštění servisního módu.

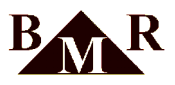

#### 12.2. Definice komunikačního rozhraní

Před založením nového zařízení do softwaru PMS, je nutné definovat komunikační rozhraní, které bude sloužit k vzájemné komunikaci mezi softwarem a přístrojem.

#### 12.2.1. Modbus TCP

Definice komunikačního rozhraní Modbus TCP

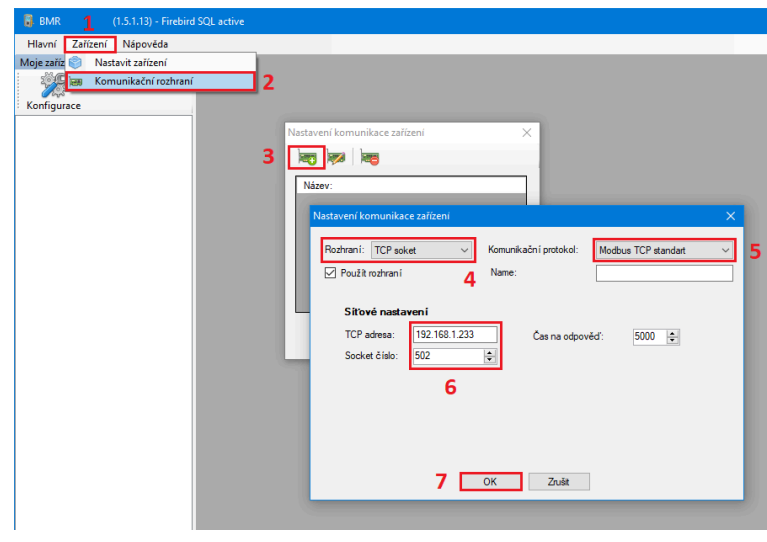

#### Důležité

V kroku číslo 6 je třeba konfigurovat hodnoty tak, aby odpovídaly nastavení analyzátoru sítě PLA33RXE.

#### 12.2.2. Modbus RTU over TCP

Definice komunikačního rozhraní Modbus RTU over TCP

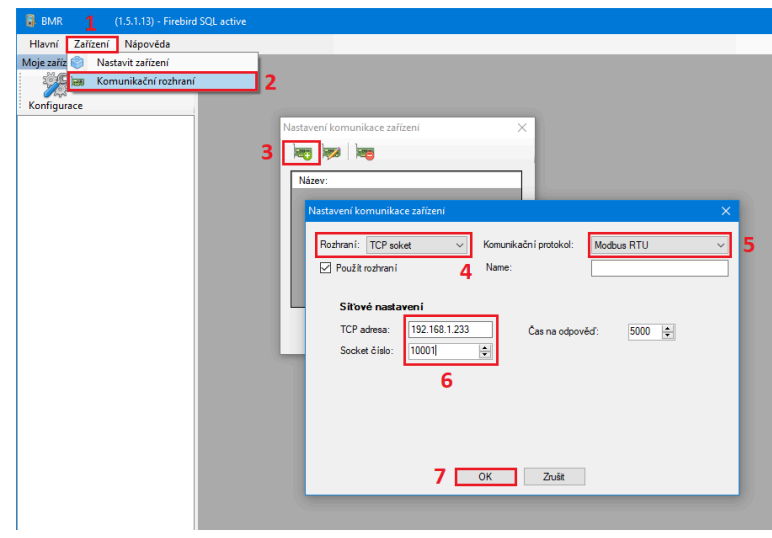

#### Důležité

V kroku číslo 6 je třeba konfigurovat hodnoty tak, aby odpovídaly nastavení analyzátoru sítě PLA33RXE

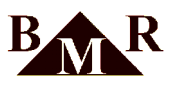

#### 12.2.3. USB převodník

Rozhraní pro převodník BMR USB <-> RS485

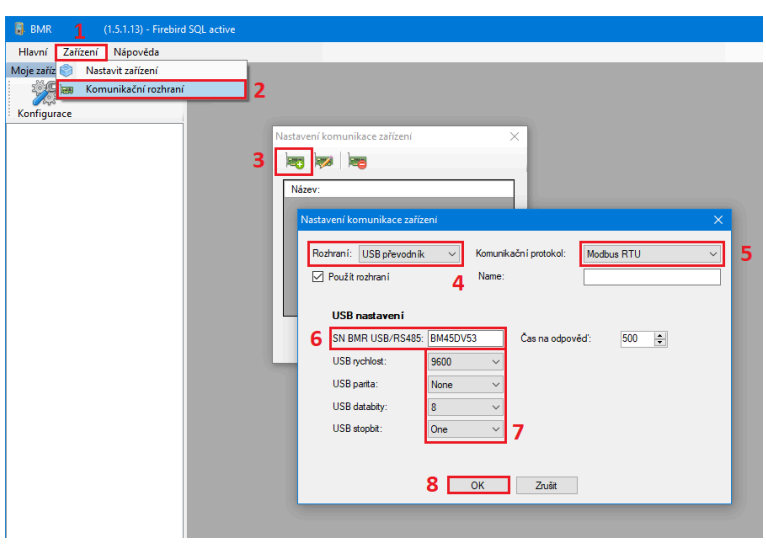

#### Důležité

V kroku číslo 6 je třeba zadat sériové číslo, které naleznete na zadní straně převodníku USB <-> RS485

#### 12.2.4. Serial PC

Klasický sériový COM port pro obecný převodník RS485.

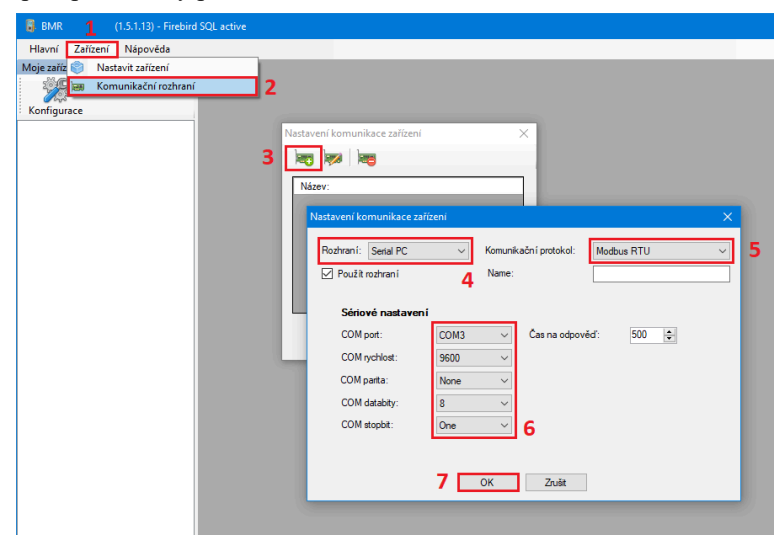

#### Důležité

V kroku číslo 6 je třeba zvolit COM port, který odpovídá převodníku. Dále je třeba konfigurovat parametry sběrnice RS485 tak, aby odpovídaly nastavením připojených zařízení na této sběrnici.

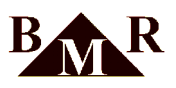

# 12.3. Založení nového přístroje

| BMR 1 (1.5.1.13) - Firebird SQL ad | tive                   |             |                             |          | - |   | ×    |
|------------------------------------|------------------------|-------------|-----------------------------|----------|---|---|------|
| Hlavní Zařízení Nápověda           |                        |             |                             |          |   |   |      |
| Moje zaříz 🐑 Nastavit zařízení     | 2                      |             |                             |          |   |   |      |
| 🐖 📾 Komunikační rozhraní           |                        |             |                             |          |   |   |      |
| Konfigurace                        |                        |             |                             |          |   |   |      |
|                                    |                        |             |                             |          |   |   | _    |
| K                                  | onfigurace zařízení    |             |                             |          |   |   | ×    |
| 3                                  | 🗞 📢 🔽 🖬                |             |                             |          |   |   | -11  |
|                                    |                        | Typ:        | PLA33RX                     | $\sim$   |   |   | - 11 |
|                                    | Konfigurace zařížení X | Umistēni:   |                             | _        |   |   | - 84 |
|                                    |                        | ID RS485:   | 1                           | ÷ ,      |   |   | - 88 |
|                                    | 4 PLA33RX              | Komunikace: | TCP soket 192 168 1 233 502 | <b>6</b> |   |   | - 88 |
|                                    | GCR                    | L           |                             |          |   |   | - 88 |
|                                    | PLA44<br>PLA34         |             |                             |          |   |   | - 88 |
|                                    | PLA404<br>PLA404       |             |                             |          |   |   | - 88 |
|                                    |                        |             |                             |          |   |   | - 88 |
|                                    | 5 OK Zrušit            |             |                             |          |   |   | - 88 |
|                                    |                        |             |                             |          |   |   | - 88 |
|                                    |                        |             |                             |          |   |   | - 88 |
|                                    |                        | 7 ок        | Zrušt                       |          |   |   | - 84 |
|                                    |                        |             |                             |          | _ | - | -    |
|                                    |                        |             |                             |          |   |   |      |
|                                    |                        |             |                             |          |   |   |      |
|                                    |                        |             |                             |          |   |   |      |

# Důležité

V kroku číslo 6 je nutné konfigurovat ID zařízení pro sběrnici RS485, tak aby odpovídalo nastavení v samotném zařízení a vybrat komunikační rozhraní, které bude využito pro komunikaci s tímto zařízením.

#### 12.4. Konfigurace přístroje

#### 12.4.1. Hlavní parametry

| Parametr                                                 | Popis                                                                                                    |  |  |
|----------------------------------------------------------|----------------------------------------------------------------------------------------------------|--|--|
| Typ připojení                                            | Způsob zapojení měřících vstupů přístroje                                                                                                    |  |  |
| Parametry sítě → Nominální napětí                        | Jmenovité napětí měřené elektrické sítě                                                                                                    |  |  |
| Frekvence                                                | Frekvence měřené elektrické sítě                                                                                                    |  |  |
| Napěťový vvstup → Primární napětí  <br>Sekundární napětí | Převodový poměr předřadných měřících transformátorů napětí. Pokud<br>nejsou předřadné měřící transformátory napětí použity, je nutné zadat<br>stejnou hodnotu primátního a sekundárního napětí |  |  |
| Proudový vstup → Primární proud  <br>Sekundární proud    | Převodový poměr předřadných měřících transformátorů proudu. Pokud<br>nejsou předřadné měřící transformátory proudu použity, je nutné zadat<br>stejnou hodnotu primátního a sekundárního proudu |  |  |
| Průměrování hodnot → Perioda<br>průměrování              | Interval pro průměrování online dat. Průměrné hodnoty mohou být<br>zobrazeny v software PMS, získány přes komunikační protokol Modbus<br>nebo viditelné na displeji zařízení.                  |  |  |
| Pruměrování hodnot → min / max<br>reset interval         | Perioda nulování minim a maxim online hodnot. Hodnoty min / max<br>mohou být zobrazeny v software PMS, získány přes komunikační<br>protokol Modbus nebo viditelné na displeji zařízení         |  |  |
| Energie → Interval ukládání                              | Interval ukládání Energií do paměti flash                                                                                                    |  |  |

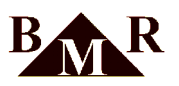

| PLA33RX: Firma                                                                                                 |                                                                                                    |                    |                                                                                  |                                                      |
|----------------------------------------------------------------------------------------------------|----------------------------------------------------------------------------------------------------|--------------------|----------------------------------------------------------------------------------|------------------------------------------------------|
| Write configure Export                                                                                         | X<br>t configure                                                                                   |                    |                                                                                  |                                                      |
| Hlavní parametry Časa a datum: Komunikace                                                                      | Profibus Vstupy/Výstupy Alarma                                                                     | Nastavení displeje | Log data Tariff control Commands                                                 |                                                      |
| Typ připojení<br>3UN_3/<br>L1 K L<br>L2 K I K L<br>L3 K I K L<br>K L<br>K L<br>K L<br>K L<br>K L<br>K L<br>K L | Parametry sítě<br>Nominální napětí (<br>230<br>Jmenovitý proud [A<br>5<br>'<br>Frekvence:<br>50 Hz | ∕]:<br>:<br>       | Napětový vstup<br>Primámi napěti [V]:<br>230 🔄<br>Sekundámi napěti [V]:<br>230 📚 | Průměrování hodnot<br>Perioda průměrování [s]:<br>10 |
|                                                                                                    | 1 3                                                                                                |                    | Proudový vstup<br>Primámí proud [A]:<br>200 🔄<br>Sekundámí proud [A]:<br>51 💽    | Energie<br>Interval ukládán í:<br>15                 |

# 12.5. Čas a datum

| Parametr                                    | Popis                                                                                                    |  |  |
|---------------------------------------------|----------------------------------------------------------------------------------------------------|--|--|
| Časové pásmo                                | Určení časového pásmu, v němž se nachází přístroj                                                                         |  |  |
| Časové pásmo → Nastavit datum a<br>čas      | Nastavení ručně zadaného času                                                                                             |  |  |
| Časové pásmo → Nastavit datum a<br>čas z PC | Nastavení času počítače                                                                                                   |  |  |
| Letní čas → Začátek letního času            | Den, kdy v minulosti začal platit letní čas                                                                               |  |  |
| Letní čas → Konec letního času              | Den, kdy v minulosti přestal platit letní čas                                                                             |  |  |
| Letní čas → Posun letního času              | Hodnota o kresou se čas posune v letním období. V regionech, kde se letní čas neuplatňuje se tato hodnota nastavuje na 0. |  |  |

| PLA33RX:                                                                                   |                                                                                          |
|--------------------------------------------------------------------------------------------|------------------------------------------------------------------------------------------|
| Zapsat konfiguraci Importovat konfiguraci Exportovat konfiguraci                           |                                                                                          |
| Hlavní parametry Čas a datum Komunikace MQTT Nastavení displeje Záznam d                   | at Nastavenítarifu Příkazy Opřístroji                                                    |
| Časové pásmo<br>(UTC+01:00) Amsterdam, Berlín, E ✓ → UTC Offset H/m: 1 🛊 0 🐳               | Letní čas<br>Začátek letního času:<br>31.03.2002 02:00 <b>□</b> ▼<br>Konec letního času: |
| 26.10.2023 10:55:54                                                                        | 27.10.2002 03:00                                                                         |
| Čas PC: 26.10.2023 11:19:45 Nastavit datum a čas z PC<br>Čas zařízení: 26.10.2023 11:19:42 | Posun letního času [s]:<br>3600                                                          |

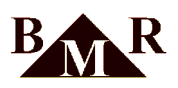

## 12.6. Komunikace

| Parametr                                                                                                    | Popis                                                                               |  |  |  |
|----------------------------------------------------------------------------------------------------|-------------------------------------------------------------------------------------|--|--|--|
| $\mathbf{RS485} \rightarrow \mathbf{ID} \ \mathbf{RS485}$                                                                                 | Identifikační číslo zařízení v komunikačním protokolu Modbus                        |  |  |  |
| $\mathbf{RS485} \rightarrow \mathbf{Baud} \ \mathbf{rychlost}$                                                                            | Rychlost komunikace na rozhraní RS485                                               |  |  |  |
| RS485 → Parita                                                                                                    | Parita použitá na rozhraní RS485                                                    |  |  |  |
| $\mathbf{RS485} \rightarrow \mathbf{Stopbit}$                                                                                             | Počet stopbitů použitých na rozhraní RS485                                          |  |  |  |
| Ethernet $\rightarrow$ IP adresa                                                                                                    | IP adresa v síti ethernet                                                           |  |  |  |
| Ethernet $\rightarrow$ IP maska                                                                                                    | Maska sítě ethernet                                                                 |  |  |  |
| Ethernet $\rightarrow$ Brána                                                                                                    | Brána sítě ethernet                                                                 |  |  |  |
| Ethernet → MAC                                                                                                    | MAC adresa v síti ethernet                                                          |  |  |  |
| DHCP                                                                                                    | Aktivace nebo deaktivace DHCP klienta                                               |  |  |  |
| Modbus → Modbus TCP Aktivní                                                                                                    | Povolení protokolu Modbus TCP na rozhraní ethernet                                  |  |  |  |
| $\mathbf{Modbus} \rightarrow \mathbf{Modbu} \ \mathbf{TCP} \ \mathbf{Port}$                                                               | Port protokolu Modbus TCP                                                           |  |  |  |
| Modbus → Modbus RTU over TCP<br>Aktivní                                                                                                   | Povolení protokolu Modbus RTU over TCP na rozhraní ethernet                         |  |  |  |
| $\begin{array}{l} \textbf{Modbus} \rightarrow \textbf{Modbus} \ \textbf{RTU} \ \textbf{over} \ \textbf{TCP} \\ \textbf{port} \end{array}$ | Povolení protokolu Modbus RTU over TCP                                              |  |  |  |
| TCP převodník aktivní                                                                                                    | Povolení převosníku Ethernet <-> RS485                                              |  |  |  |
| SNTP → Aktivní                                                                                                    | Povolení SNTP protokolu pro rozhraní ethernet                                       |  |  |  |
| <b>SNTP</b> $\rightarrow$ <b>IP</b> Adresa 1                                                                                              | Primární IP adresa SNTP serveru                                                     |  |  |  |
| $SNTP \rightarrow IP A dresa 2$                                                                                                    | Rezervní IP adresa SNTP serveru, použitá v případě nedostupnosti primární IP adresy |  |  |  |

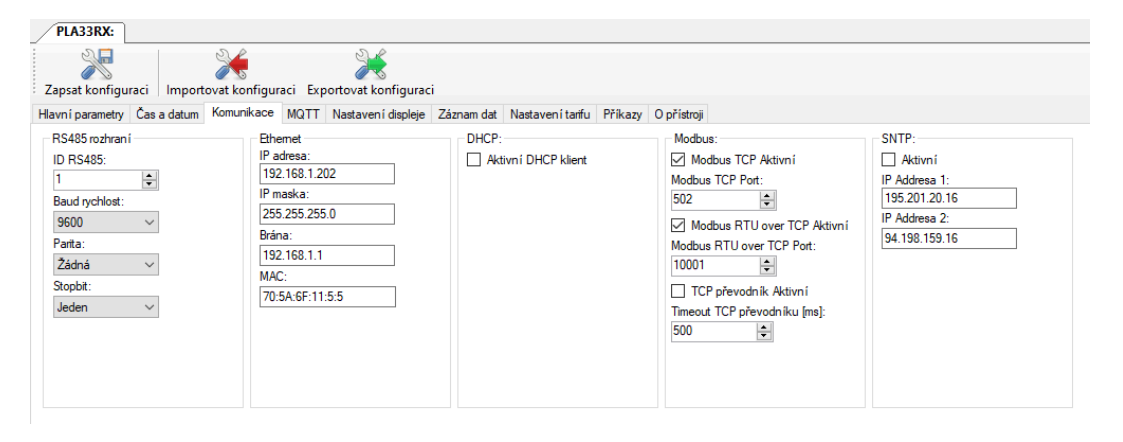

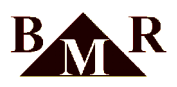

# 12.7. MQTT

| Parametr             | Popis                                                                                               |  |  |  |
|----------------------|----------------------------------------------------------------------------------------------------|--|--|--|
| Použít protokol MQTT | Povolení protokolu MQTT na rozhraní ethernet                                                        |  |  |  |
| Server               | Adresa MQTT serveru                                                                                 |  |  |  |
| Port                 | Číslo portu určené pro komunikaci protokolu MQTT                                                    |  |  |  |
| Použít TLS           | Povolení zabezpečení TLS                                                                            |  |  |  |
| Uživatel             | Uživatelské jméno pro přihlášení k MQTT serveru                                                     |  |  |  |
| Heslo                | Ověřovací heslo pro uživatelské jméno na MQTT serveru                                               |  |  |  |
| Statické ID          | Aktivace statického ID                                                                              |  |  |  |
| ID                   | ID pro MQTT server                                                                                  |  |  |  |
| Statické UID         | Aktivace statického UID                                                                             |  |  |  |
| UID                  | UID pro MQTT server                                                                                 |  |  |  |
| Online interval      | Frekvence odesílání online souborů na MQTT server                                                   |  |  |  |
| Reconnect interval   | Časový interval pro opětovné pokusy o připojení k MQTT serveru v případě, že spojení bylo přerušeno |  |  |  |
| Generované soubory   | Výběr souborů, které budou odeslány do témat MQTT serveru                                           |  |  |  |

| PLA33RX:                                                                                                    |                                                                                                    |
|----------------------------------------------------------------------------------------------------|----------------------------------------------------------------------------------------------------|
| Zapsat konfiguraci Importovat konfiguraci Exportovat k                                                                                                    | §<br>onfiguraci                                                                                                    |
| Hlavní parametry Čas a datum Komunikace MQTT Nastaver                                                                                                    | ní displeje Záznam dat Nastavení tarifu Příkazy O přístroji                                                                                                    |
| Nastavení MQTT<br>Použít protokol MQTT<br>Server<br>mqtLbmr.cz<br>Pot<br>8883    Použít TLS<br>Uživatel<br>pla33xe<br>Heslo<br>pla33xetest<br>Statické ID<br>ID<br>1Plhug31XqLnGcXIRdvatk<br>✓ Statické UID<br>UID<br>PLA33RX_Fima_Test<br>Online interval [s]<br>10   Reconnect interval [s]<br>5 | Generované soubory          Online data         Harmonics U LN         Harmonics Current         Harmonics Current         Harmonics U LN Percent         Harmonics U LL Percent         Harmonics Current Percent         Online data max         Harmonics U LN max         Harmonics U LN max         Harmonics U LN max         Harmonics Current max         Harmonics U LN Percent max         Harmonics U LN Percent max         Harmonics U LN Percent max         Harmonics U LN Percent max         Harmonics U LN Percent max         Harmonics U LN Percent max         Harmonics U LN Percent max         Harmonics U LN Percent max         Harmonics U LN Percent max         Harmonics Current Percent max         Online data avg         Harmonics U LN avg         Harmonics U LN avg         Harmonics U LN avg         Harmonics U LN Percent avg         Harmonics U LN Percent avg         Harmonics U LN Percent avg         Harmonics U LL Percent avg         Harmonics Current Percent avg |
|                                                                                                    |                                                                                                    |

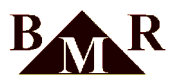

#### 12.8. PROFIBUS

Zařízení vybavená rozhraním Profibus DP-V0 umožňují cyklickou výměnu dat, přičemž na tomto rozhraní může být odesláno nejvíce 244 bytů. Z tohoto důvodu umožňuje zařízení rozdělit komunikaci do čtyř různých profilů (stránek), které jsou vybrány prostřednictvím číselného přepínání (1 - 4) ve zprávách odesílaných z PLC.

| Vrite configure Import con   | figure Expo | rt configure | 2              |       |                     |     |
|------------------------------|-------------|--------------|----------------|-------|---------------------|-----|
| avní parametry Časa a datum: | Komunikace  | , Profibus   | Vstupy/Výstupy | Alams | Nastaven í displeje | Log |
| Vrite configure              |             |              |                |       |                     |     |
| Adresa: 10                   | <b>•</b>    |              |                |       |                     |     |
| Name                         | Phase       | Data type    | Sca            | ale   | Start index         | ٨   |
| Profile 1                    |             |              |                |       |                     | V   |
| Celkový 3F činný výkon       | 1           | Float (4B)   | 1              |       | 0                   | v   |
| Celkový 3F zdánlivý výkon    | 1           | Float (4B)   | 1              |       | 4                   |     |
| Celkový 3F power faktor      | 1           | Float (4B)   | 1              |       | 8                   |     |
| Frekvence                    | 1           | Float (4B)   | 1              |       | 12                  |     |
| Fázové napětí 20 ms          | 1           | Float (4B)   | 1              |       | 16                  |     |
| Sdružené napětí 20 ms        | 1           | Float (4B)   | 1              |       | 20                  |     |
| Činný výkon                  | 1           | Float (4B)   | 1              |       | 24                  |     |
| Cost                         | 1           | Float (4B)   | 1              |       | 28                  |     |

#### 12.9. Vstupy / výstupy, alarmy

Přístroj obsahuje 4 digitální programovatelné vstupy / výstupy a dále tři reléové výstupy 3A/250VAC. PLA33RXE může být navíc osazen analogovým výstupem 4-20mA, tzv. proudovou smyčkou.

| lavní parametry | Časa a datum:      | Komunikace | Profibus | Vstupy/Výstupy | Alarms    | Nastavení displeje   | Log data  | Tariff control | Comma |
|-----------------|--------------------|------------|----------|----------------|-----------|----------------------|-----------|----------------|-------|
| Výstupy<br>R1   |                    |            |          | Vstu<br>K1     | ıpy/Výstu | іру                  |           |                |       |
| Typ kanálu:     |                    | Digi_out   | ~        | Тур            | kanálu:   |                      | Digi_out  | ~              |       |
| Ovládání:       |                    | RS485      | ~        | Ov             | ádání:    |                      | RS485     | ~              |       |
| Po startu:      |                    | Vypnuto    | ~        | Po startu:     |           |                      | Vypnuto ~ |                |       |
| Digi out:       |                    | Off        | $\sim$   | Digi out:      |           | Off                  | ~         |                |       |
| Invertováno:    |                    |            |          | Inv            | ertováno  |                      |           |                |       |
| Aktuálně: On :  | = Sepnuto, Off =   | Rozepnuto  |          | Akt            | uálně: Or | n = Sepnuto, Off = R | ozepnuto  |                |       |
| R2              |                    |            |          | -K2            |           |                      |           |                |       |
| Typ kanálu:     |                    | Alarm_out  | ~        | Тур            | kanálu:   |                      | Pulse_out | $\sim$         |       |
| Invertováno:    |                    |            |          | Zdr            | oj pulzů: |                      | kWh_cons  | umption 🗸      |       |
| Aktuálné: On :  | = Sepnuto, Off = I | Rozepnuto  |          | Vál            | na pulzů: |                      | 100       | -              |       |
| - R3            |                    |            |          | Inv            | ertováno  | :                    |           |                |       |
| Typ kanálu:     |                    | Alarm_out  | ~        | Akt            | uálně: Or | n = Sepnuto, Off = R | ozepnuto  |                |       |
| Invertováno:    | Consta Off         |            |          | -K3            |           |                      |           |                |       |
| Aktuaine: On a  | = Sephuto, Off = I | Rozephuto  |          | Тур            | kanálu:   |                      | Alarm_out | $\sim$         |       |
|                 |                    |            |          | Inv            | ertováno  |                      |           |                |       |
|                 |                    |            |          | Akt            | uálně: Or | n = Sepnuto, Off = R | ozepnuto  |                |       |

Vstupy / výstupy mohou být ovládány pomocí jednoduchých logických komparátorů nebo lze definovat i složitější pravidla. Funkce vstupů / výstupů se definují pomocí grafického návrháře v konfiguraci přístroje software BMR Power Monitor System. Návrh je obdobný programování PLC. Pro různé funkční bloky se definují jednotlivé logické operace. Tímto univerzálním způsobem lze definovat funkce např. proudového relé nebo složitější tří stupňové ochrany fotovoltaické elektrárny.

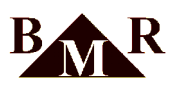

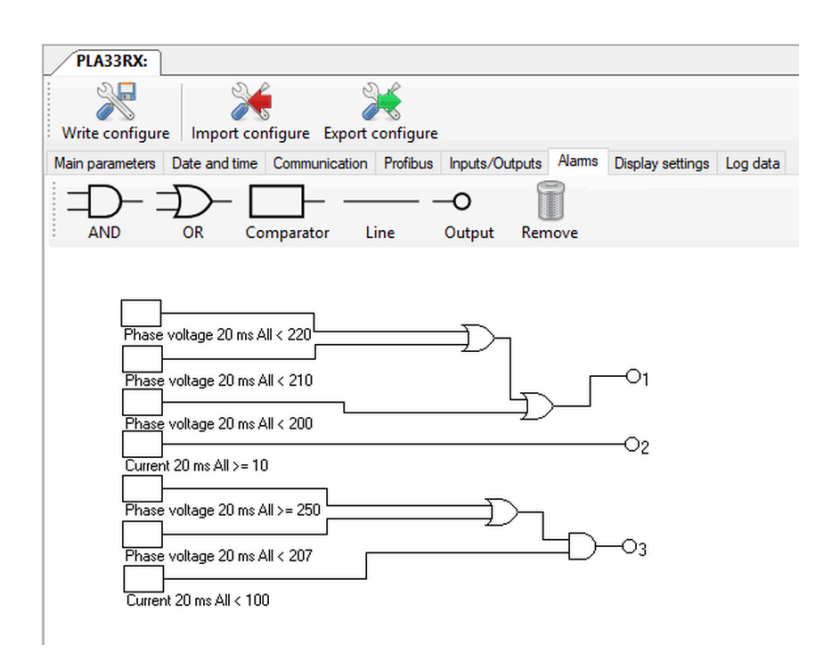

#### 12.10. Logování hodnot

Power Monitos System umožňuje zaznamenávat vybrané měřené hodnoty v určených časových intervalech a ukládat je do SQL databáze. Tato funkcionalita zahrnuje také možnost ukládání minimálních a maximálních hodnot. Při volbě intervalu ukládání je třeba brát v úvahu potenciální objem dat v databázi. V případě, že zařízení nemá vestavěnou interní flash paměť pro ukládání naměřených hodnot, provádí ukládání těchto hodnot do virtuální flash paměti. Tato virtuální paměť má omezenou kapacitu a je především využívána pro dočasné ukládání dat, která čekají na odeslání do softwaru PMS během komunikačního cyklu.

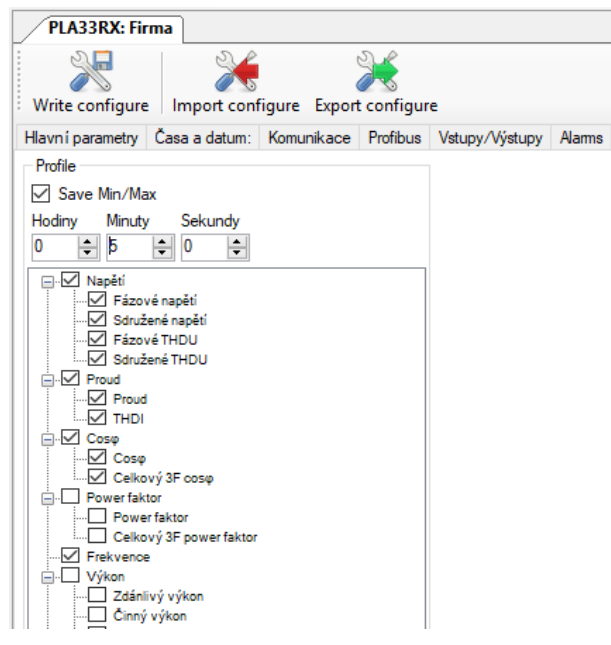

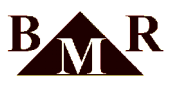

#### 12.11. Nastavení tarifu

Nastavení ovládání tarifu pro měření energií. Tarif může být přepínán na základě I/O vstupu nebo pomocí časových programů.

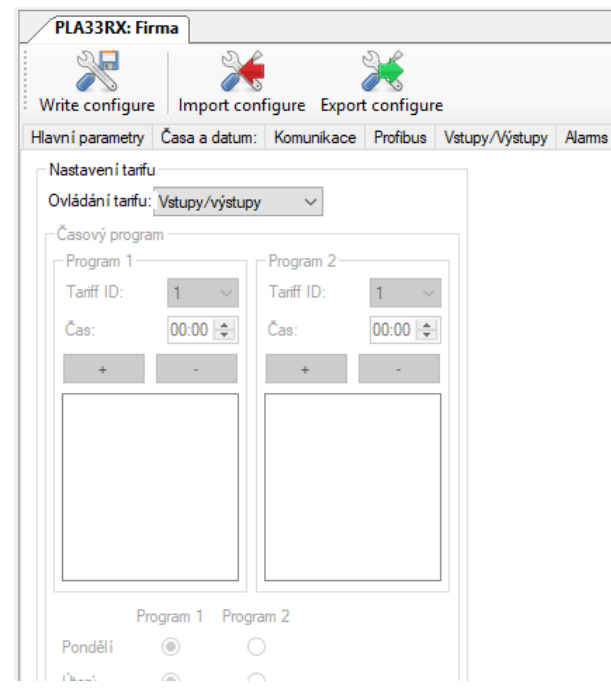

#### 12.12. Modbus registry

Podrobný popis Modbus registrů je k dispozici na stránkách firmy BMR, s.r.o.

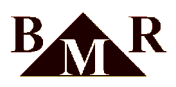

# 13. Dodatky a technické parametry

Technické parametry:

| Parametr                                                              | Hodnota                                                                                             |
|-----------------------------------------------------------------------|----------------------------------------------------------------------------------------------------|
| Napájecí napětí pro varianty PLA33RXEU230 / PLA33RXEU60               | 85 265VAC / 24 65DC/AC                                                                              |
| Frekvence                                                             | 50Hz nebo 60Hz                                                                                      |
| Proudový rozsah                                                       | 0,01 - 5,3 A                                                                                        |
| Napěťový rozsah L-N                                                   | 0 300 VAC                                                                                           |
| Vlastní spotřeba                                                      | 1,5 VA                                                                                              |
| Vzorkovací frekvence 50/60Hz                                          | 25.60 kHz / 30.72kHz                                                                                |
| Počet výstupů/vstupů                                                  | 3 reléové 3A/250VAC, 4 digitální<br>I/O, 4-20mA                                                     |
| Typ digitálních výstupů                                               | open collector, optické oddělení<br>(S0)                                                            |
| Max. napětí pro výstupy                                               | 24VDC                                                                                               |
| Max. proudové zatížení výstupu                                        | 100mA                                                                                               |
| Typ vstupu                                                            | optické oddělení                                                                                    |
| Max. napětí pro výstupy                                               | 24VDC                                                                                               |
| Max. proudový odběr vstupu                                            | 10mA                                                                                                |
| Max. frekvence pulsního výstupu                                       | 10Hz                                                                                                |
| Délka pulsu                                                           | 50ms                                                                                                |
| Váha pulsu                                                            | 1 50Wh (VArh)                                                                                       |
| Převodový poměr měřícího transformátoru napětí                        | 1 1500                                                                                              |
| Převodový poměr měřícího transformátoru proudu                        | 1 1500                                                                                              |
| Max. počet registrovaných výpadků                                     | 20                                                                                                  |
| Datová paměť pro měřené parametry (volitelné)                         | 1GB                                                                                                 |
| Komunikační rozhraní (volitelné)                                      | RS485 galvanické oddělení                                                                           |
| Komunikační protokol                                                  | Modbus TCP, Modbus RTU<br>over TCP, Modbus RTU, MQTT,<br>DHCP, SNTP, ICMP, DNS,<br>PROFIBUS DP - V0 |
| Rychlost komunikace RS485                                             | 9,6 / 19,2 / 38,4 / 57,6 / 115 kBd                                                                  |
| Kategorie měření                                                      | 300V CAT III                                                                                        |
| Stupeň znečištění                                                     | 2                                                                                                   |
| Výřez do panelu                                                       | 92 mm x 92 mm                                                                                       |
| Vestavná hloubka                                                      | 90 mm                                                                                               |
| Váha                                                                  | 700g                                                                                                |
| Krytí                                                                 | IP20 zadní kryt / IP54 čelní panel                                                                  |
| Standardy, ČSN EN 61010 1 Doznačnostní nažadovlyvna alalstnialy měžia | ( *( +) - ( -) - ( -) - ( ČCN                                                                       |

Standardy: ČSN EN 61010-1 Bezpečnostní požadavky na elektrická měřicí, řídicí a laboratorní zařízení ČSN EN 62586-1 Měření kvality elektřiny v systémech elektrického napájení ČSN EN 61000-6-2 Elektromagnetická kompatibilita (EMC) - Část 6-2: Kmenové normy - odolnost pro průmyslové prostředí ČSN EN 61000-6-3 Elektromagnetická kompatibilita (EMC) - Část 6-3: Kmenové normy - Emise - Prostředí obytné, obchodní a lehkého průmysl